UCC-Client, Ansage

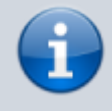

Versionshinweis:

Dieser Artikel wurde für UCware 6.2 überarbeitet. Die Vorgängerversion finden Sie hier.

## Ansage im UCC-Client aufnehmen

Im UCC-Client haben Sie die Möglichkeit, eigene Ansagen aufzunehmen. Mithilfe von Rufumleitungsprofilen können Sie diese anschließend manuell oder zeitgesteuert für konkrete Anwendungsfälle aktivieren.

Für die Aufnahme stehen zwei Methoden zur Auswahl:

| • mithilfe eines Telefons: | Dazu müssen Sie über einen passenden Slot verfügen und eine eigene Durchwahl darauf aktivieren. |
|----------------------------|-------------------------------------------------------------------------------------------------|
| • direkt im UCC-Client:    | Dazu müssen Sie eine eigene Durchwahl auf dem Slot des UCC-Clients aktivieren.                  |

**Hinweise:** Optimale Ergebnisse erzielen Sie in beiden Fällen, wenn Sie ein Headset mit dem jeweiligen Gerät verbinden. Alternativ können Sie im UCC-Client eine Ansage als Datei hochladen.

Um eine Ansage direkt im UCC-Client aufzunehmen, gehen Sie wie folgt vor:

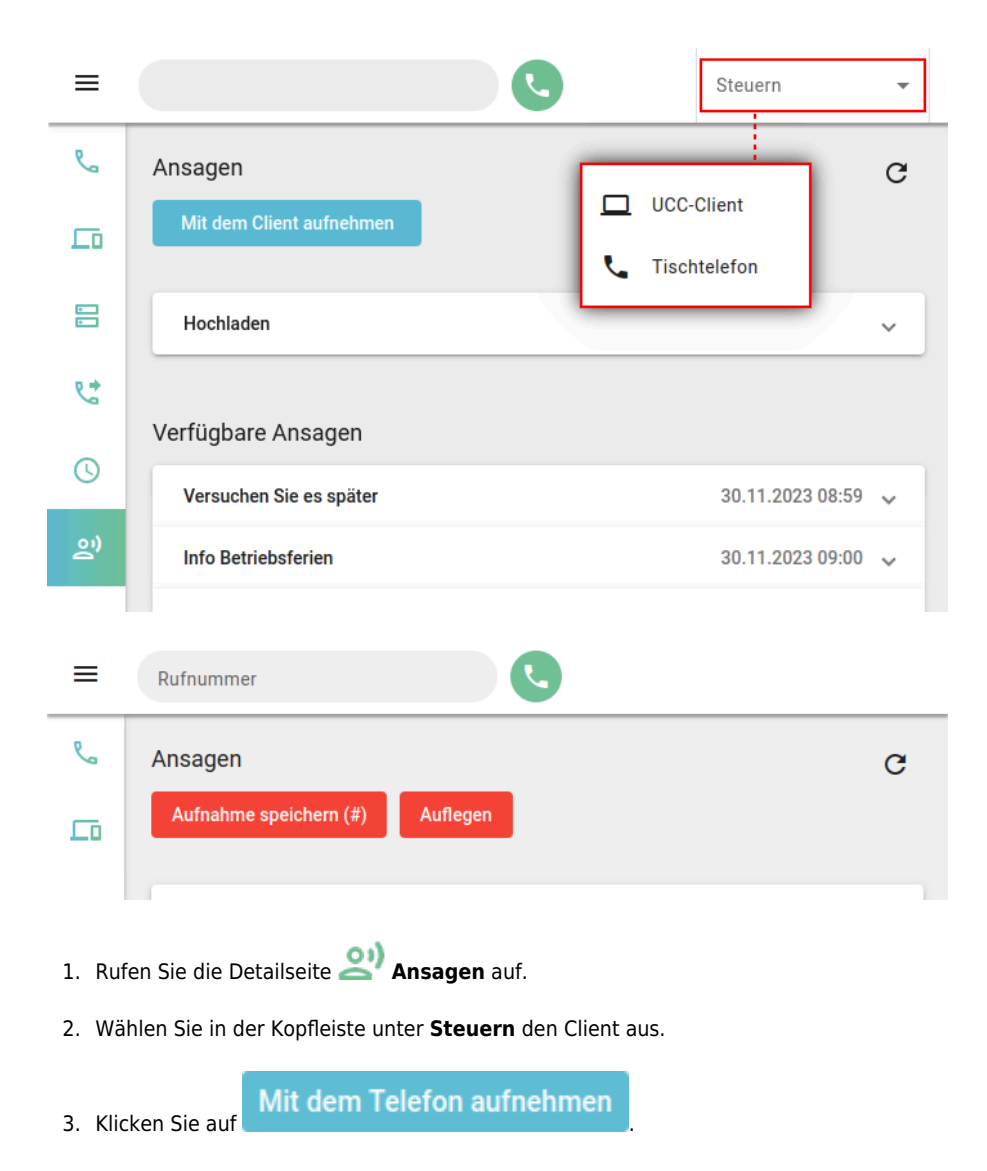

Last update: 11.11.2024 benutzerhandbuch:ansagen:aufnehmen\_uccc https://wiki.ucware.com/benutzerhandbuch/ansagen/aufnehmen\_uccc?rev=1731312547 08:09

- Folgen Sie den Anweisungen des Aufnahme-Assistenten.
  Zum Speichern der Aufnahme klicken Sie auf Aufnahme speichern
  Zum Abbrechen des Vorgangs klicken Sie auf
- 6. Um die fertige Aufnahme unter **Verfügbare Ansagen** anzuzeigen, klicken Sie auf  ${f C}$  .

## **Hinweis:**

Neue Ansagen werden am Ende der Liste einsortiert und erhalten einen automatischen **Beschreibungstext**. Um diesen anzupassen, klicken Sie auf den zugehörigen Eintrag.

Unter Verfügbare Ansagen haben Sie Zugriff auf die folgenden weiteren Funktionen:

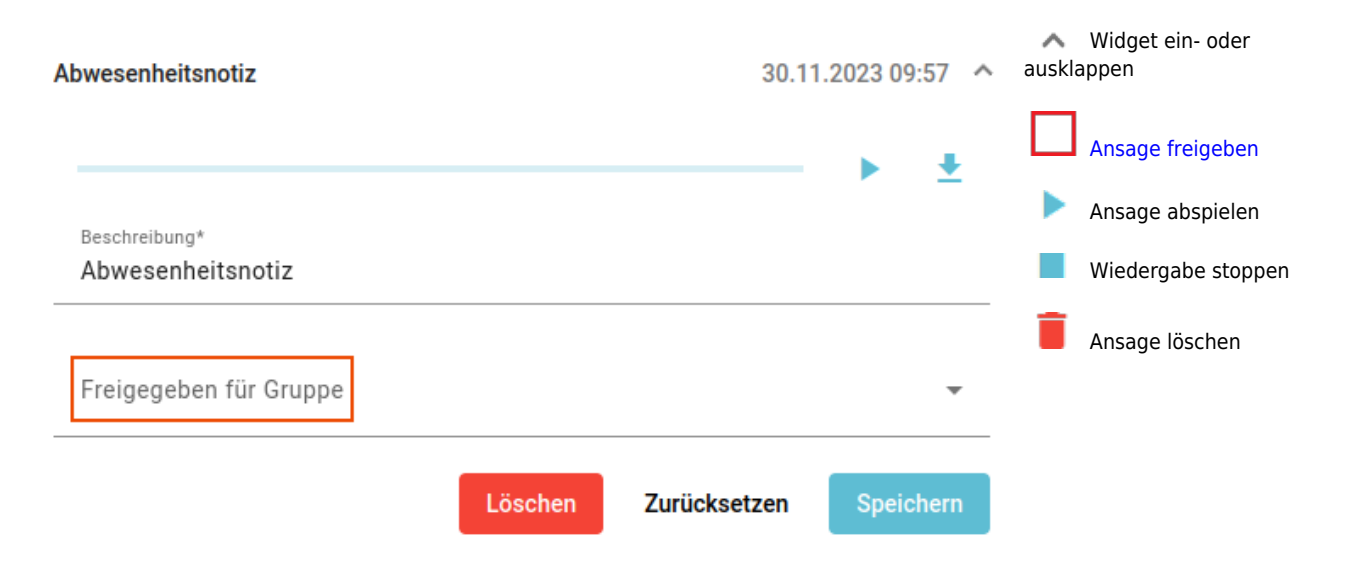

From: https://wiki.ucware.com/ - UCware-Dokumentation Permanent link: https://wiki.ucware.com/benutzerhandbuch/ansagen/aufnehmen\_uccc?rev=1731312547 Last update: 11.11.2024 08:09